一太郎で画面が反映されない現象についての回避手順

2019.2.25 第一学習社

①一太郎のツールバーより

「挿入」―「オブジェクト枠」―「作成」をクリックします。

| ■ ファイル(E) 編集(E) 表示(V)                        | 挿入() 書式(0) 罫線(K) ナ                                     | ビ(N) ツール(I) ウィンドウ(W) ヘルプ(H) |
|----------------------------------------------|--------------------------------------------------------|-----------------------------|
| 文字 🗛 🖌 🔮 🗋                                   | I-1 連番( <u>N</u> )<br>参照( <u>R</u> )                   | ■ MS 明朝(標準) - 10.5(標準)      |
|                                              | 脚注/割注/注釈( <u>F</u> )<br>付箋( <u>C</u> ) ▶               |                             |
|                                              | 記号/リーダ/スペース( <u>K</u> )                                |                             |
| یں ۔<br>                                     | 入力ガイド( <u>U)</u><br>フィールド( <u>L)</u><br>差込( <u>Y</u> ) |                             |
| ي<br>الا م                                   | 絵(G)<br>タイトル文字(E)<br>レイアウト枠(I)<br>田 表枠(D)              |                             |
|                                              | オブジェクト枠(Q)                                             | 🔡 作成( <u>S</u> )            |
| S                                            | 枠の操作・上下( <u>W</u> )<br>ハイパーリンク( <u>H</u> )             | <br>オブジェクトの修正( <u>O</u> ) ▶ |
| σ                                            | ブックマ−ク( <u>M</u> )                                     | マクロの割付( <u>Z</u> )          |
| ee al an an an an an an an an an an an an an | アルバム( <u>A</u> ) Shift+F7<br>作図( <u>Z</u> )            | 画像に変換( <u>G</u> )           |
| ₽ <b>-</b>                                   |                                                        | -                           |

②オブジェクト枠の作成画面から「第一学習社 漢文ツール」を選択して「OK」をクリックします。

| オブジェクト枠の作成                                                       |                         | ×          |
|------------------------------------------------------------------|-------------------------|------------|
| 新規作成                                                             | ファイルから                  | ОК         |
| オフジェクトの種類(O)                                                     |                         | キャンセル      |
| System Monitor Control<br>Windows Media Player<br>WizCombo Class | ^                       | ∿⊮7°(H)    |
| WordPad Document<br>第一学習社 漢文ツール                                  | v                       |            |
| - 枠の基準<br>                                                       |                         |            |
| ・<br>回<br>固定(P) 行(G)                                             | 「     「     中央(リ) 文字(M) | アイコンで表示(D) |
| 枠のまわりの余白(0)                                                      | 2.0 🜩 mm                |            |
| →結果<br>新しい 第一学習社 漢文ツ・<br>けます。                                    | ール として文書中に貼り付           |            |
|                                                                  |                         | アイコンの変更(1) |

## ③漢文ツール編集画面が起動します。

| 1970                                                                                            |                                                                                                    |      |         | ×     |
|-------------------------------------------------------------------------------------------------|----------------------------------------------------------------------------------------------------|------|---------|-------|
| т− <u></u>                                                                                      |                                                                                                    | くタイル | 製品バージョン | • • 🕜 |
| 入業         入業         払り取り         へ元に戻す           文書に戻る         貼り付け         二」ビー         やり直す | ①         1         ア         A         1         ア         かな非表示         訓点表示         フォント設定           0,0,0         1,2,3         ア,4,5         A,B,C         1,2,3         ア,4.5         助な非表示         助点非表示         対点非表示         対点 <th></th> <th></th> <th></th> |      |         |       |
| ファイル クリップボード 編集                                                                                 | 傍線 (番号自動) 空欄 (番号自動) 訓点表示 書式                                                                                                    |      |         |       |
|                                                                                                 |                                                                                                    |      |         |       |
|                                                                                                 | <                                                                                                    |      |         | >     |

④一太郎上にすでにある漢文ツールの枠(コピー元)をダブルクリックして編集画面を起動します。

|                                                                           | 14評価問題1_鴻門之会jtd の 第一学習社 漢文ツール - 第一学習社 漢文ツール                                                                                                    |                                                                    |                                                                                          | >                                      | ×   |
|---------------------------------------------------------------------------|----------------------------------------------------------------------------------------------------|--------------------------------------------------------------------|------------------------------------------------------------------------------------------|----------------------------------------|-----|
| ★-ム                                                                       |                                                                                                    |                                                                    | スタイル・                                                                                    | 製品バージョン・                               | • 🕜 |
| 文書に戻る         かり取り         元に戻す           ファイル         クリップボード         編集 | ①         1         ア         A         1         ア           (0, 0, 0,, 1, 2, 3,, 7,),         A, B, C,, 1, 2, 3,, 7,         ア         ア         2         ア         2         2         2                                                                                                    | フォント設定<br>文書レイアウト<br>書式                                            |                                                                                          |                                        |     |
|                                                                           | 共回     第1 日 (市 公 馬)山 車:時(音)     第1 日 (市 公 馬)山 車:時(音)     第1 日 (市 公 馬)     第1 日 (市 公 馬)     第1 日 (市 公 三)     第1 日 (市 公 三)     1 日 (市 公 三)     1 日 (市 公)     1 日 (市 公) | 当"是時"項羽兵四十万、在"新豊鴻門"沛公兵十万、在"難上"。。。。。。。。。。。。。。。。。。。。。。。。。。。。。。。。。。。。 | 「沛公欲,王言関中;使言子嬰為。相,珍宝尽有,之"項羽大怒日,百日「沛公愈,音」:"。 \$23司、111」、121司、111」、121」、121」、121」、121」、121 | 唯引、 So te 計局 計 要能 肩• 頁 打 匙、 So ch 浅 至ο | *   |

| <ol> <li>編集画面にて全選</li> </ol>                                                                                                    | 択して,コピーします。                                                                                                    |                                                                                                    | 「 ) 期 一便 」 略<br>= = =<br>中 <u>- 上 当 定</u> 。                                    |
|----------------------------------------------------------------------------------------------------|----------------------------------------------------------------------------------------------------|----------------------------------------------------------------------------------------------------|--------------------------------------------------------------------------------|
|                                                                                                    | 14評価問題1_沖門之会.jtd の 第一学習社 漢文ツール - 第一学習社 漢文ツール                                                                                                    |                                                                                                    | 住。 👗 切り取り(n) Ctrl+X                                                            |
| ホーム<br>ホーム<br>本ーム<br>本一ム<br>ホーム                                                                                                    |                                                                                                    | (示 フォ)                                                                                                    | Ctrl+C                                                                         |
| 文書に戻る 貼り付け 職すべて選択                                                                                                    | (0,0,0,1,2,3,ア,イ,0,         IA         III         III         返り点非表示           M,B,C,1,2,3,ア,イ,0,         M,B,C,1,2,3,ア,イ,0,         Julianta, and an and an and an and an and an and an and an and an and an and an and an and an and an and an and an and an and an and an and an and an an an and an an an an an an an an an an an an an                                                                       | 文書                                                                                                    | *  脂り付け(P) Ctrl+V                                                              |
| ▲ アイル 9リソノホード 編編                                                                                                    | (分類(単号目動)<br>(単号目動)                                                                                                    | 7_<br>3_<br>3_<br>3_                                                                                               | 要った。<br>一、一、一、一、一、一、一、一、一、一、一、一、一、一、一、一、一、一、一、                                 |
|                                                                                                    | 志<br>不,"在"<br>。<br>。<br>音<br>令<br>人                                                                                                    | ,是時(項羽兵四十                                                                                                    | $\begin{array}{c} & & & & & & & & & & & & \\ & & & & & & $                     |
| <ul> <li>(条線内側 実線 / 作成 高昭度<br/>(条線外側 実線 / 作成 高昭度</li> <li>まためて一つの空積(中央) (作成 高昭度<br/>一文字ごとの空間</li> <li>(本)なっての空積(中央) (作成 高昭度</li> </ul> | 영<br>:<br>:<br>:<br>:<br>:<br>:<br>:<br>:<br>:<br>:<br>:<br>:<br>:<br>:<br>:<br>:<br>:<br>:<br>:                                                                                                    | 万、在二新 豊 鴻 門                                                                                                    | 20<br>為。<br>明<br>現<br>20<br>20<br>20<br>20<br>20<br>20<br>20<br>20<br>20<br>20 |
| 201点(左下) 作成 開始<br>ありがない送り仮名(右) 作成 開設<br>両続文字(左) 作成 角彩像                                                                                 | 。<br>「使っ<br>」<br>文<br>来。<br>近<br>近<br>の。<br>二<br>文<br>の。<br>二<br>文<br>の。<br>二<br>文<br>の<br>、<br>二<br>文<br>の<br>、<br>二<br>文<br>の<br>、<br>二<br>文<br>の<br>、<br>二<br>文<br>の<br>、<br>二<br>文<br>の<br>、<br>二<br>文<br>の<br>、<br>二<br>文<br>の<br>、<br>一<br>文<br>の<br>、<br>一<br>文<br>の<br>、<br>一<br>文<br>の<br>、<br>一<br>文<br>の<br>、<br>し<br>、<br>し<br>、<br>し<br>、<br>し<br>、<br>し<br>、<br>し<br>、<br>し<br>、<br>し<br>、<br>し<br>、 | s <sup>7</sup> 二沛 公<br>兵<br>オ<br>カ<br>ア<br>二<br>市<br>、<br>、<br>、<br>、<br>、<br>、<br>、<br>、<br>、<br>、<br>、<br>、<br>、 | · · · · · · · · · · · · · · · · · · ·                                          |
|                                                                                                    | ¢                                                                                                    | まの 在)<br>i 覇<br>ズル 上:                                                                                              |                                                                                |

⑥ ③で起動した新しい漢文ツールの編集画面に、貼り付けます。

|                                                                                                    | 14評価問題1_鴻門之会jtd の 第一学習社 漢文ツール - 第一学習社 漢文ツール                                                                                                    | - 🗆 X                                   |             |
|----------------------------------------------------------------------------------------------------|----------------------------------------------------------------------------------------------------|-----------------------------------------|-------------|
| ホーム ホーム 「「「「」」 「「」」 「「」」 「「」」 「」 「」」 「」」 「」 「」」 「」 「 |                                                                                                    | 人9イル ▼ 製品バージョン ▼ (2)                    |             |
| 文書に戻る 貼り付け 際すべて選択                                                                                                    | 「」         」         」         」         」         」         」         」         」         」         」         」         」         」         」         」         」         」         」         」         」         」         」         」         】         」         」         」         」         」         」         」         」         」         」         」         」         」         」         」         」         」         」         」         」         」         」         」         」         」         」         」         」         」         」         」         」         」         」         」         」         」         」         」         」         」         」         」         」         」         」         」         」         」         」         」         」         」         」         」         」         」         」         」         」         」         」         」         」         」         」         」         」         」         」         」         」         」         」         」         」         」         」         」         」         」         」 |                                         |             |
| ファイル クリップボード 編集                                                                                                    | 중線(番号自動) 空欄(番号自動) 訓点表示 書式                                                                                                    |                                         |             |
| ~                                                                                                    |                                                                                                    | ^                                       |             |
|                                                                                                    |                                                                                                    | <u> </u>                                |             |
|                                                                                                    |                                                                                                    | メ tJD)取りの Ctrl+X                        |             |
|                                                                                                    |                                                                                                    | 30 55545(1) Ctrl+C     31 2ピー(C) Ctrl+C |             |
|                                                                                                    |                                                                                                    | ■ #201913 (P) Ctn+V                     |             |
| ↓ 前へ                                                                                                    |                                                                                                    |                                         |             |
|                                                                                                    |                                                                                                    | 7                                       |             |
| 番号 なし ~ ~                                                                                                    |                                                                                                    |                                         |             |
| 傍線内側 実線 ∨ 作成 解除<br>使線外側 実線 ∨ 作成 解除                                                                                                    |                                                                                                    |                                         |             |
| まとめて一つの空欄(中央) (1-20 2000)                                                                                                    |                                                                                                    | X tinhe                                 | 0m Ctrl+X   |
| 「中国の日本の日本の日本の日本の日本の日本の日本の日本の日本の日本の日本の日本の日本の                                                                                                    |                                                                                                    |                                         | Z(I) CUITX  |
| 親字(中央) 作成 解除<br>退り点(左下) 作成 解除                                                                                                    |                                                                                                    |                                         | Ctrl+C      |
| ふりがな・送り仮名(右) 作成 解除                                                                                                    |                                                                                                    | 13 貼り付け                                 | ナ(P) Ctrl+V |
| 神經大义于(左) 作成 解除                                                                                                    |                                                                                                    |                                         |             |
|                                                                                                    |                                                                                                    |                                         |             |
|                                                                                                    |                                                                                                    |                                         |             |
|                                                                                                    |                                                                                                    |                                         |             |
|                                                                                                    | ¢                                                                                                    | >                                       |             |
|                                                                                                    |                                                                                                    |                                         |             |

⑦両方の漢文ツールの編集画面を閉じます。すると、新しく作成したオブジェクト枠の中に、貼り付け たデータが反映されています。

| •       | ファイル | (E) | 編集( <u>E</u>       | ) 表示(V)             | 挿入(I)           | た書         | (0) 罫線(          | K) †Ë(          | <u>N</u> ツ·      | -ル(I) ウ          | ィンドウ(W)        | ヘルプ(日)    |    |
|---------|------|-----|--------------------|---------------------|-----------------|------------|------------------|-----------------|------------------|------------------|----------------|-----------|----|
| ŧ       | 特操作  | А   | 1                  | 9 🗅                 | 2               | ) 🗳        | 🖶 I 🕒            | 5 14            | B                | S 明朝(標)          | 隼)             | √ 10.5(標準 | É) |
|         | r    |     |                    |                     | 20              |            |                  |                 |                  |                  | 10             |           |    |
| 2       | -    |     |                    |                     |                 |            |                  |                 |                  |                  |                |           |    |
| n       |      |     |                    |                     |                 |            |                  |                 |                  |                  |                |           |    |
|         | Ι.   |     |                    |                     |                 |            |                  |                 |                  |                  | _              |           |    |
| Lo Lo   |      |     | 失。                 | 此い                  | 33 <sub>=</sub> |            | 破 <sub>見</sub> × | 泀               |                  | 項                |                | ★ ピ<br>-  |    |
|         |      |     | Lo <u>r</u> e<br>F | 。<br>其/             | -<br>E_2        | <u>¥</u> 7 | 沛                | 公               | 沛                | 33               | 楚              | <u>*</u>  |    |
| Ĕ       |      |     |                    | 志                   | 「沛              | 是,         | 公,               | 欲い              | 公                | 大                | 軍              | (C)       |    |
| 5       |      |     |                    | 不                   | 公               | 時=         | 軍                | ±≥ <sup>″</sup> | <b>軍</b> 22<br>二 | 怒,               | 行              |           |    |
| ₽       |      |     |                    | 在。                  | 居。              | 項          |                  | 関               | 覇                | <u>使</u> ⊼       | 略              |           |    |
| ۲<br>۲  |      |     |                    |                     | 山               | 羽 /        |                  | 中=              | 上=<br>_`@        | 当                | 定⊻             |           |    |
|         |      |     |                    | 吾                   | <u>東</u> =<br>_ | 兵~         |                  | 使×<br>= -       | 未                | 陽                | 秦              |           |    |
|         |      |     |                    | = <u>*</u>          | ₩<br>`<br>★     | т.<br>Т    |                  |                 | 停下日              | 右                | 편7<br>-``<br>조 |           |    |
| ĕ       |      |     |                    | 八 7 5 7<br>ゲ<br>望 - | 上記              | י<br>ד     |                  | ~??<br>為』       | 子<br>耳           | マッシュ<br>シテ<br>戦。 | <br>函          |           |    |
| ₹-      | 1    |     |                    |                     | 財               | ~、<br>在,   |                  | 相               | 33               | <b>一</b> 関。      | 谷              |           |    |
| ₽_      |      |     |                    | 気,                  | 貨。              | =<br>新     |                  | 珍               | -<br>相           | 『項               | 関-             |           |    |
| :<br>ال |      |     |                    | -、<br>皆             | -、<br>好~        | 豊ノ         |                  | 宝 <sub>2</sub>  | 見                | 羽 _              | _。<br>復        |           |    |
| 22      |      |     |                    | <b>≱</b> ∽          | 美               | 鴻          |                  | 尽,              | 沛                | 遂₌∥              | 兵              |           |    |
|         |      |     |                    | 竜                   | 姫"              | <b>門</b> = | 10.0% -          | 有               | 公,               | 入                | <del>了</del> , |           |    |

⑧コピー元となった、古い方のオブジェクト枠は、枠を選択した状態で「Delete」キーで削除、もしくは、右クリックの「切り取り」にて削除します。

⑨もし、新しく挿入したオブジェクト枠が下記の図のようになった場合は、漢文ツール上で修正します。

| 21 | ファイル | (E) | 編集( <u>E</u> | ) 表; | т( <u>V</u> ) | 挿 | ∧(I) | 書記       | (O) | 事()<br>事 | 9 : | ナビ( <u>N</u> ) | ツー                                                        | νD  | ウィンドウ |
|----|------|-----|--------------|------|---------------|---|------|----------|-----|----------|-----|----------------|-----------------------------------------------------------|-----|-------|
| 料  | 操作   | А   | 2            | •    |               | Ż |      | <b>W</b> |     | b        | 5   | TAB            | MS                                                        | 明朝( | 標準)   |
|    | r    |     | 20           |      |               |   |      |          |     |          |     |                | 10                                                        |     |       |
|    | 1    |     |              | •    | •             |   |      |          |     | 1        |     |                |                                                           |     |       |
|    |      |     |              |      |               |   |      |          |     |          |     | ρ.             | יו איז מערכים און איז איז איז איז איז איז איז איז איז איז |     |       |

⑩漢文ツール編集画面の「文書レイアウト」をクリックします。

| <u></u>                                                                                                    |                                                                                                    | スタイル ・ 製                                 | 品パージョン - 🛞                                                                                                    |
|----------------------------------------------------------------------------------------------------|----------------------------------------------------------------------------------------------------|------------------------------------------|----------------------------------------------------------------------------------------------------|
| ○         ふ 切り取り         ○         ○         ○         ○         ○         ○         ○         ○         ○         ○         ○         ○         ○         ○         ○         ○         ○         ○         ○         ○         ○         ○         ○         ○         ○         ○         ○         ○         ○         ○         ○         ○         ○         ○         ○         ○         ○         ○         ○         ○         ○         ○         ○         ○         ○         ○         ○         ○         ○         ○         ○         ○         ○         ○         ○         ○         ○         ○         ○         ○         ○         ○         ○         ○         ○         ○         ○         ○         ○         ○         ○         ○         ○         ○         ○         ○         ○         ○         ○         ○         ○         ○         ○         ○         ○         ○         ○         ○         ○         ○         ○         ○         ○         ○         ○         ○         ○         ○         ○         ○         ○         ○         ○         ○         ○< | ①         1         ア         A         「         ア         がな非表示         訓慮表示         ア         ア         次         20         パント設定         次         第         20         第         20         20         7         1         20         20         7         1         20         20         7         1         20         20         7         1         20         20         7         1         20         20         7         1         20         20         7         1         20         20         7         1         20         20         7         1         20         20         7         1         20         20         7         1         20         20         7         1         20         20         7         1         20         20         7         1         20         20         1         20         20         20         20         20         20         20         20         20         20         20         20         20         20         20         20         20         20         20         20         20         20         20         20         20         20         20 |                                          |                                                                                                    |
| 上         ド           (協称:空間         -           -         -           (協称:空間         -           (協称:空間         -           (協称:空間         -           (協称:空間         -           (協称:空間         -           (協称:空間         -           (協称:空間         -           (日本)         (日本)           (日本)         -           -         -           -         -           -         -           -         -           -         -           -         -           -         -           -         -           -         -           -         -           -         -           -         -           -         -           -         -           -         -           -         -           -         -           -         -           -         -           -         -           -         -           -         -           -                                                                                                    |                                                                                                    | 当是時,項羽兵四十万,在,新壹鴻門,沛公兵十万,在,覇上。<br>破沛公寓10、 | <ul> <li>フォント設定</li> <li>文書レイアウト</li> <li>書式</li> <li></li> <li></li> <li< th=""></li<></ul> |

①文書レイアウト設定画面の「行の高さを制限する」をクリックしてチェックをいれます。
 文字数を 28(評価問題は大体 28文字程度で作成しております。)を入れて「OK」をクリックします。

| <del>11</del> IFF. | 1월 - 년 - 개시. |
|--------------------|--------------|
| 文書レイアウト設定          | ×            |
| ✓行の高さを制限する         | 28 🔹 文字 🗸    |
| □行送り間隔を設定する        | 20 🔺 pt      |
|                    | OK キャンセル     |

12漢文ツールの編集画面でレイアウトが変わったことを確認し、編集画面を閉じます。

| ホーム       スクパム - 製品(-232 - 24)         シロションション・ション       シロションション・ション         シロションション・ション       シロションション・ション         シロションション・ション       シロションション・ション         シロションション・ション       シロションション・ション         シロションション・ション       シロションション・ション         シロションション・ション       シロションション・ション         シロションション・ション       シロションション・ション         シロション       シロション         シロション       シロション       シロション                                                                                                    |                                                                                                    | 14評価問題1_鴻門之会.jtd の 第一学習社 漢文ツーJ                                                                                                    | ↓- 第一学習社 漢文ツ−ル                          |                                       |                                                    | - 0                                                                           | ×       |
|----------------------------------------------------------------------------------------------------|----------------------------------------------------------------------------------------------------|----------------------------------------------------------------------------------------------------|-----------------------------------------|---------------------------------------|----------------------------------------------------|-------------------------------------------------------------------------------|---------|
| ・ 元に語<br>() 1000<br>() 1000 |                                                                                                    |                                                                                                    |                                         |                                       | スタイル                                               | - 製品バージ                                                                       | 92 - CE |
|                                                                                                    | 文書に戻る<br>文書に戻る<br>ファイル         ・ 切り取り<br>にユビー<br>かり向け<br>知時ですべて選択<br>クリップボード         ・ 元に戻す<br>やり直す | ①         1         ア           (少, ○, ○, □, 1, 2, 3, ア, イ, ウ         A, B, C 1, 2, 3, ア, イ, ウ           傍線(価号自動)         空欄(価号自動) | かな非表示<br>返り点非表示<br>訓点非表示<br><b>訓点表示</b> | フォント設定<br>文書レイアウト<br>書式               |                                                    |                                                                               |         |
|                                                                                                    |                                                                                                    |                                                                                                    | 失j」<br>                                 | 当,是時,項羽兵四十万,在,新豊鴻門,沛公兵十万,在,覇上,破沛公軍,2℃ | 為。相'珍宝尽有,之?項羽大怒日「亘日遯,士卒?為.難ティヶ(ハ)━   (ヤ)━  。 。 ヮ ヽ | 項羽大怒(使1)当陽君等擊"開"項羽遂入"至11千數酉( 沛公軍119) (4)二、(4)二、(4)二、(4)二、(4)二、(4)二、(4)二、(4)二、 | Þ       |

以上です。